## Check In with Ticketing

Last Modified on 04/20/2022 10:56 am EDT

Enhanced ticketing and registration allows the flexibility for any fundraiser to benefit from an intuitive ticketing portal and an interactive dashboard for reporting.

## Check-In a ticketed user

- 1. Go to Admin view > Users > Check-In.
- 2. Type the user's name, and select search. Partial names are acceptable.
- 3. Find the user's name from the list, then click select. The ticket color indicates the ticket status.
  - Gray Ticket: The user has confirmed the ticket.
  - Teal Ticket: The user has not confirmed the ticket. The status will update post-check-in.
  - Clear Ticket with a +: Ticket is not yet purchased for this user.
    - Visit Purchase a Ticket at Check-In to learn more.
- 4. Verify contact information and select continue.
- 5. If a credit card swiper is attached, select 'Swipe Credit Card'.
  - If the swiper is connected correctly, a screen will pop up saying 'Swiper connected'. Swipe the credit card, and click save.
- 6. Select 'Enter Credit Card' if a card swiper is not being used.
- 7. Enter all information, including billing address, and select save and check-in.
- 8. Click ok.
- 9. Close to return to the main screen.

| GiveSmart by Community Brands East Coast          |   |                                                    |                                                           |                                        |                                                      |                                                |                              |
|---------------------------------------------------|---|----------------------------------------------------|-----------------------------------------------------------|----------------------------------------|------------------------------------------------------|------------------------------------------------|------------------------------|
| Dashboard     C     Dashboard     Hope for a Cure |   |                                                    |                                                           |                                        |                                                      |                                                | \$46,125.30<br>Total revenue |
| <ul> <li>♥ Settings</li> <li>⇒ Design</li> </ul>  | ~ | 9/10/2021 6:00 pm                                  |                                                           |                                        |                                                      |                                                | Live Activity                |
| Pages                                             | ~ | SITE 🖲                                             |                                                           | USERS                                  |                                                      | ITEMS                                          |                              |
| 🛎 Users 👦                                         | ~ | Website URL Gala2021.giv<br>Share SMS text Gala202 | esmart.com                                                | 16<br>CHECKED IN                       | 158<br>TOTAL USERS                                   | 63<br>TOTAL ITEMS                              | 21<br>ITEMS - NO ACTIVITY    |
| WAYS TO FUNDRAISE                                 |   |                                                    | 110 /02/8                                                 |                                        |                                                      |                                                |                              |
| Donation                                          | ~ | Site ID 52827                                      | TYPE<br>Campaign Assistant<br>Campaign Admin<br>GiveSmart | CHECKED IN TOTAL<br>0 1<br>0 4<br>0 45 | TYPE<br>Auction Items<br>Instant Items<br>Live Items | TOTAL<br>34<br>11<br>4                         |                              |
| 🔦 Auction                                         | ~ | Visit the Design Center to custor page.            | nize your home                                            | Volunteer<br>Donor<br>► SETTINGS       | 0 1<br>16 107                                        | Donation Items<br>Vote Items<br>Raffle Tickets | 7<br>5<br>2                  |
| Items for Purchase                                | ~ |                                                    |                                                           |                                        |                                                      |                                                |                              |
| Tickets                                           | ~ | PAYMENTS                                           |                                                           |                                        |                                                      |                                                |                              |
| P2P (Champions)                                   |   | ¢1757515 ¢                                         | 5 374 95                                                  | TICKETS <b>O</b>                       |                                                      |                                                |                              |
|                                                   |   | \$17,575.45 \$                                     | 5,574.85                                                  | 74                                     | 00                                                   |                                                |                              |